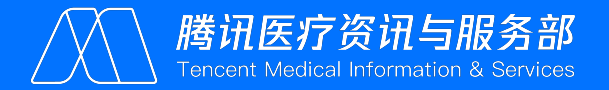

# 健康知识进万家-PC端管理系统操作指引

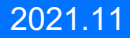

# PC端管理平台——全景概况

## 管理平台权限:对下一级进行管理(不支持跨级处理)

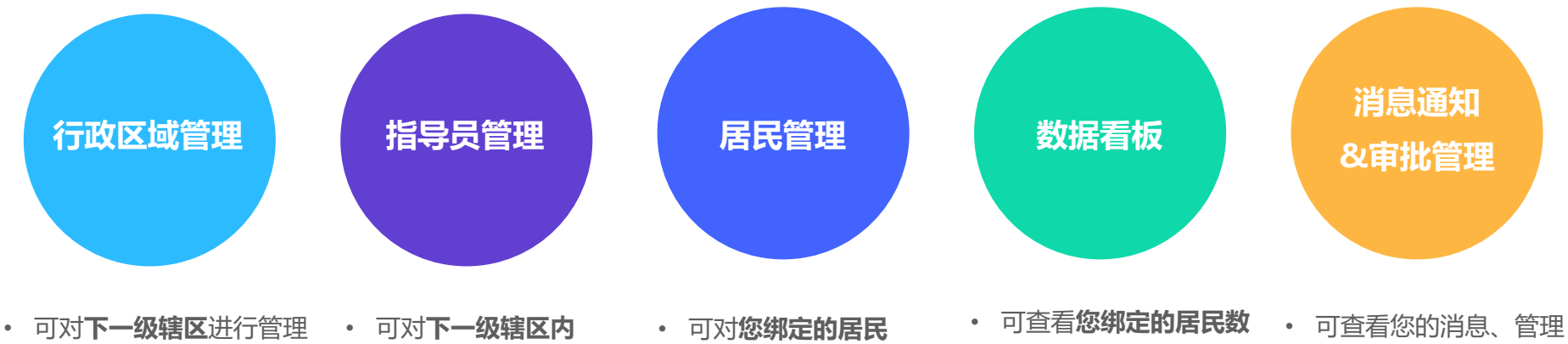

- 新增辖区
- 编辑名称
- 迁移、删除等

- 可对**下一级辖区内** 的指导员进行管理
  - 新增指导员
     (支持批量导入)
  - 编辑信息
  - 迁移居民等

- 可对**您绑定的居民** 进行管理
- 新增无微信居民
- 迁移、删除
- 查看发送计划等

- 可查看您**绑定的居民数** 据及所在辖区的数据
- 查看累计数据
- 筛选时间段内数据
- 导出数据报表

- 可查看您的消息、管理
   审批内容
- 审批下级行政区域相的
   关变动申请
- 查看上级审批结果通知

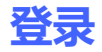

1. 在电脑端打开管理平台网址: https://jkzs.baike.qq.com/pcdsf/index.html#/login

2. 使用您的信息进行登录 (与系统录入的指导员信息一致)

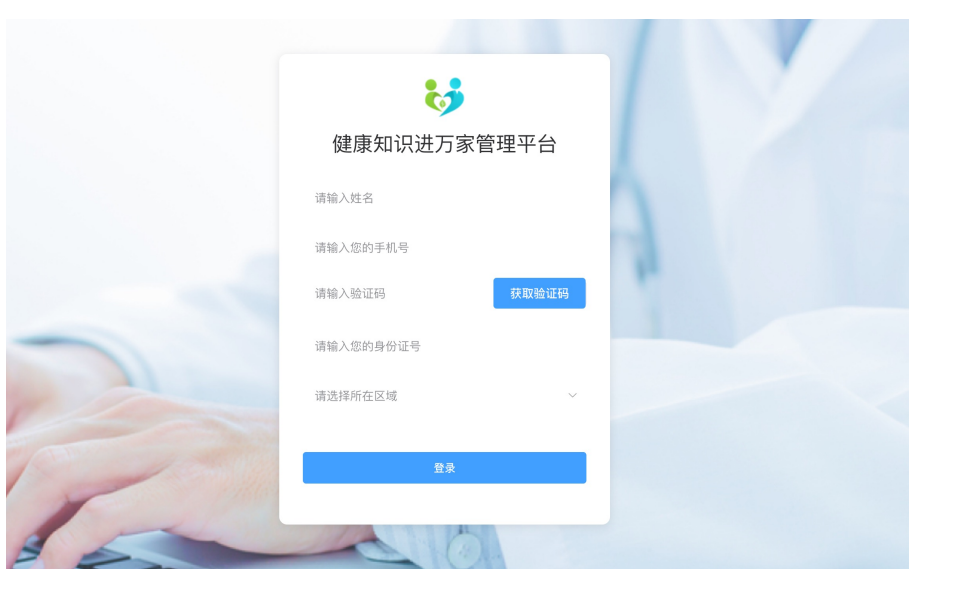

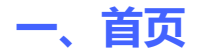

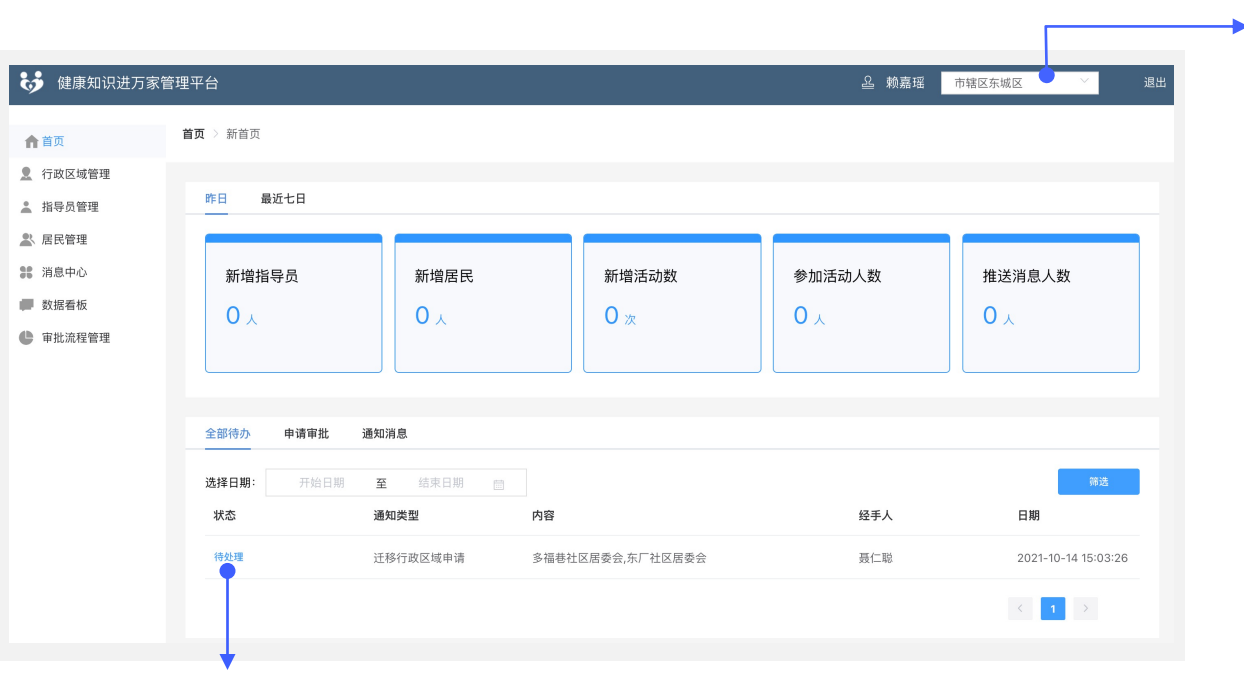

若您同时管理了多个辖区,可通过此处切换您 需要操作辖区。

#### 主要功能:

#### 1. 指标概况:

展示昨日及近七天新增的指导员数、居 民数活动数、参加活动人数及推送消息 人数。

#### 2. 待办列表:

展示待审批和待查看的内容,帮助指导员及时 查收并处理。

- 全部待办

・申请审批(下级行政区域的变动申请等)
 ・通知消息(上级审批结果通知等)

点击蓝字,即可进行查看/审批

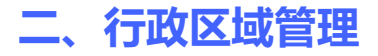

功能权限:您只可对自己管辖的**下一级行政区域**进行操作;操作后,<mark>需上级审批通过后才可生效</mark>;审批完成前,该区域不可做修改。

| <b>设</b> 健康知识进万部                         | 家管理平台              |                                                        |                 | <b>企</b> 赖嘉瑶 市辖区东城区 | ────────────────────────────────────── | 主要功能:                    |
|------------------------------------------|--------------------|--------------------------------------------------------|-----------------|---------------------|----------------------------------------|--------------------------|
| ▲ 首页                                     | <b>首页</b> > 行政区域管理 |                                                        |                 |                     |                                        | <b>新增:</b> 可新增下一级行政区域    |
| 👤 行政区域管理                                 |                    |                                                        |                 |                     |                                        |                          |
| <ul><li>▲ 指导员管理</li><li>▲ 居民管理</li></ul> | 区域名称: 请输入区域名称      |                                                        |                 |                     | 筛选                                     | 编辑:可编辑下一级行政区域的名称         |
| <b>諸</b> 消息中心                            |                    |                                                        |                 |                     | 迁移                                     |                          |
| <ul> <li>数据看板</li> <li>审批流程管理</li> </ul> | 区/县                | □ 乡/镇/街                                                | <b>○──</b> ► 新增 |                     |                                        | <b>迁移:</b> 可将下级行政区域迁移至它的 |
|                                          | 东城区                | □ 东华门街道                                                |                 |                     |                                        | 平级或合并进它的下级 , 指导员和居       |
|                                          |                    | <ul> <li>景山街道</li> <li>交道口街道</li> <li>安定门街道</li> </ul> | 编辑              |                     |                                        | 民可以随迁;支持批量处理             |
|                                          |                    | 1 北新桥街道                                                | 删除              |                     |                                        | 删除:可删除行政区域,指导员和居         |
|                                          |                    | 东四街道                                                   | 迁移              |                     |                                        | 民可以随迁;支持批量处理             |
|                                          |                    |                                                        |                 |                     |                                        | (删除前需要将辖区内的指导员和居         |

民迁移完)

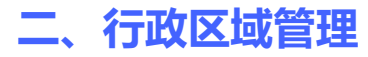

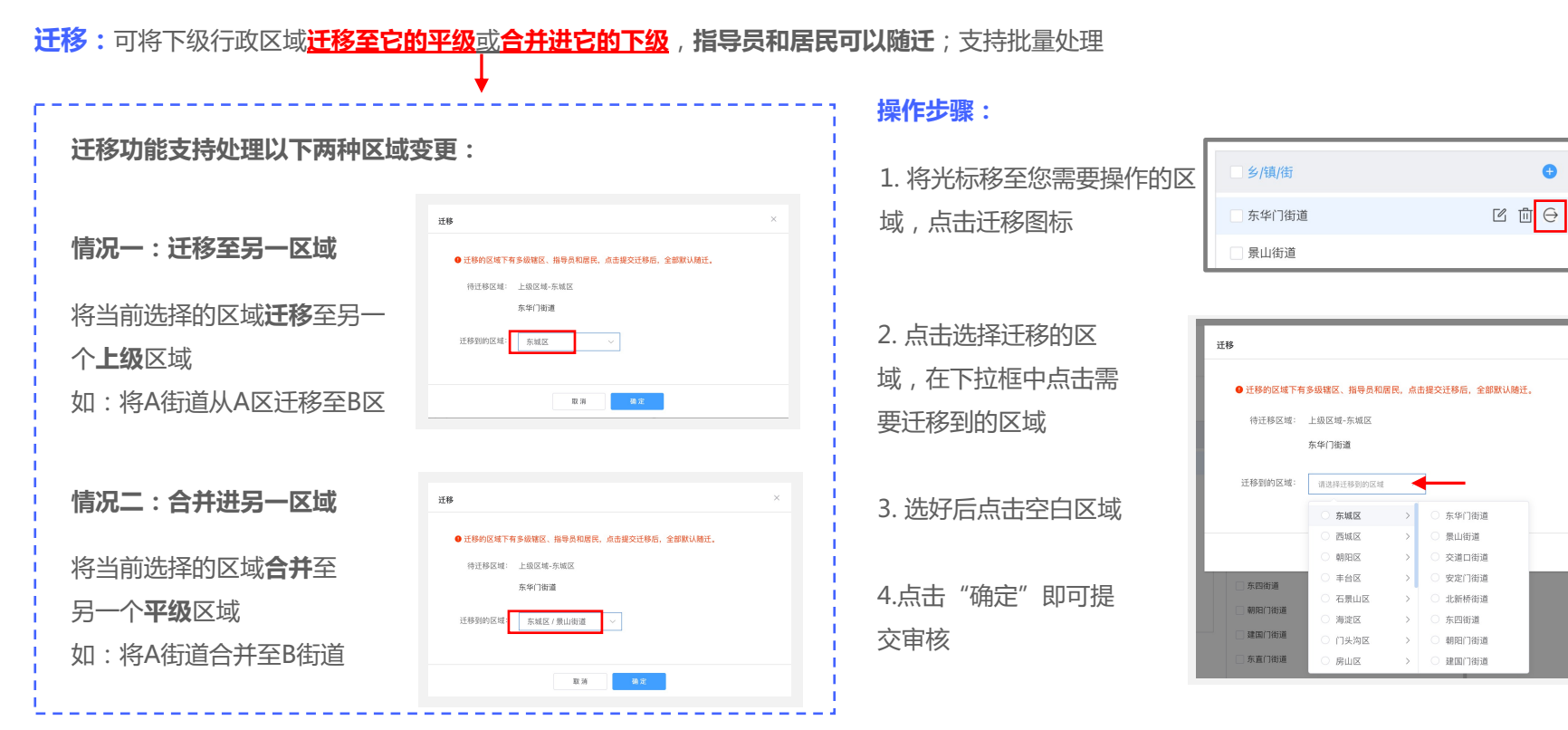

完成以上操作后,需要联系您的上级指导员进行审批后方可生效。

0

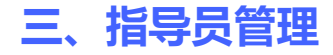

| 😽 健康知识进万家管 | 管理平台   |       |           |          |          |      | <u> </u>              | 2 赖嘉瑶 | 市辖区东城区 | ξ  | ~    |      |
|------------|--------|-------|-----------|----------|----------|------|-----------------------|-------|--------|----|------|------|
| ▲ 首页       | 首页 > 指 | 导员管理  |           |          |          |      |                       |       |        |    |      |      |
| 👤 行政区域管理   |        |       |           |          |          |      |                       |       |        |    |      |      |
| 🛓 指导员管理    | 所属行    | 亍政区域: | 请选择       | / 指导员姓名: | 请输入指导员姓名 | 指导员手 | 机号: 请输入指导员手机          | 15    |        |    |      |      |
| ▶ 居民管理     |        |       |           |          |          |      |                       |       |        |    | _    |      |
| 38 消息中心    | 指导员    | 8身份证: | 请输入指导员身份证 |          |          |      |                       |       |        |    | ĝ    | 荡    |
| 📕 数据看板     | -      | _     |           |          |          |      |                       | _     |        |    |      |      |
| 审批流程管理     | 批量     | 词离    | 批量离职      |          |          |      |                       | 新增指导员 | 导入指    | 导员 | Ę    | ≩出   |
|            |        | 姓名    | 性别        | 身份证号     | 手机号      | 登录状态 | 区域                    | 是否管理员 | 居民数    | 操作 |      |      |
|            |        | 测试员3  | 男         |          |          | 未激活  | 北京市-市辖区-东城区-东华<br>门街道 | 否     | 0      | 编辑 | 调离   | 島駅   |
|            |        | 测试员2  | 男         |          |          | 未激活  | 北京市-市辖区-东城区-东华<br>门街道 | 是     | 0      | 编辑 | 调离 7 | N NA |
|            |        | 测试员1  | 男         |          |          | 未激活  | 北京市-市辖区-东城区-景山<br>街道  | 否     | 0      | 编辑 | 调离   | 腐职   |
|            |        | 李亚鹏   | 男         |          |          | 已激活  | 北京市-市辖区-东城区-东华<br>门街道 | 是     | 8      | 编辑 | 调离   | 寫职   |

主要功能:

**新增**:可新增下级行政区域的指导员/管理员

批量导入:可通过表格模版,批量导入下级行政区域的指导员/管理员编辑:可编辑下级行政区域的指导员/管理员的个人信息(已激活指导员的信息不可修改)

**调离:**可将下级行政区域的指导员/管理员调离至其它区域,居民可随迁或移交 **离职:**可下级行政区域的指导员/管理员 离职处理,居民可移交给其他指导员

# 三、指导员管理——批量导入指导员

批量导入下一级指导员:可下载导入指导员的表格模版,按规范填写后即可上传批量录入指导员

#### 操作步骤:

1. 点击"导入指导员"

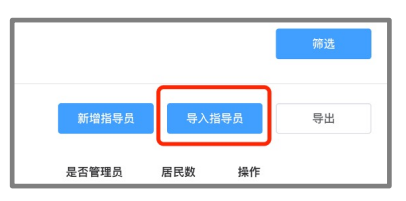

#### 2. 点击"下载指导员导入模版"

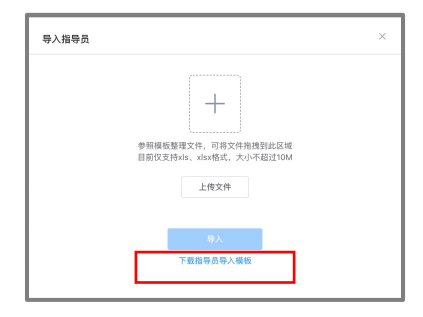

#### 3. 打开下载好的表格,根据表头内容进行填写

| тт ма | 10.1   | 40.00  |          |                       | stran                           | ∧指导页模          | 8 ~  |          |                     |                                                                                                  |       | Q      |
|-------|--------|--------|----------|-----------------------|---------------------------------|----------------|------|----------|---------------------|--------------------------------------------------------------------------------------------------|-------|--------|
| 开始    | 抽入     | 玉田     | 贝田市局 公   | 1、 数蜡                 | 甲间代的                            | V ≌WR          |      |          |                     |                                                                                                  | ピ 共享  | い批注    |
| P     | 1 × X  | 等线 (   | 正文)      | × 11                  | ✓ A <sup>*</sup> A <sup>*</sup> | $\equiv \cdot$ | % *  | <b>1</b> | 長件格式 ~              | i<br>I<br>I<br>I<br>I<br>I<br>I<br>I<br>I<br>I<br>I<br>I<br>I<br>I<br>I<br>I<br>I<br>I<br>I<br>I | Q.    |        |
| 相易    | 4      | B I    |          | • <u>•</u> • <u>A</u> | •   ** <u>A</u> •               | 对齐方式           | 编号   |          | ■用表格格式 ><br>■元格样式 > | 单元格                                                                                              | 10.58 | 分析数据   |
| 打     | 「开恢复的」 | L作簿? 已 | 保存最近所做的到 | 1改。是否想要               | 从上次离开的信                         | 置继续工作?         |      |          |                     |                                                                                                  |       | 是否     |
| 121   | ¢      | × ×    | fx       |                       |                                 |                |      |          |                     |                                                                                                  |       |        |
|       | А      | В      | С        | D                     |                                 | F              |      | _        | F                   |                                                                                                  | G     | Н      |
| 1     | 姓名     | 性别     | 身份证号     | 手机号                   | 区域(例                            | 如:广东           | 彩-广州 | 市)       | 是否为管                | 理员                                                                                               | 备注    |        |
| 2     |        |        |          |                       |                                 | _              |      |          |                     |                                                                                                  |       |        |
| 3     |        |        |          |                       |                                 |                |      |          |                     |                                                                                                  |       |        |
| 4     |        |        |          |                       |                                 |                |      |          |                     |                                                                                                  |       |        |
| 5     |        |        |          |                       |                                 |                |      |          |                     |                                                                                                  |       |        |
| 6     |        |        |          |                       |                                 |                |      |          |                     |                                                                                                  |       |        |
| 7     |        |        |          |                       |                                 |                |      |          |                     |                                                                                                  |       |        |
| 4     | 指導     | F员管理导; | 入模板 +    |                       |                                 |                |      |          |                     |                                                                                                  |       |        |
| St.   | ñ      |        |          |                       |                                 |                |      |          | : 00 P1             |                                                                                                  |       | • 183% |

#### 注意:

区域请严格按照系统录入的名称进行填
 写,否则将无法录入(可直接复制指导
 员列表中显示的区域)

| 手机号 | 登录状态 | 区域                    |
|-----|------|-----------------------|
|     | 未激活  | 北京市-市辖区-东城区-东华<br>门街道 |

区域需要从省份开始,逐级填写,用符号"-"连 接。村/居一定要按系统的名称写为村委会/居委会 /社区。(如:福建省-泉州市-丰泽区-东湖街道-东凤社区)

• 如填写好身份证号后,尾数是0,则为格式错误, 请将EXCEL的单元格格式设置为"文本"

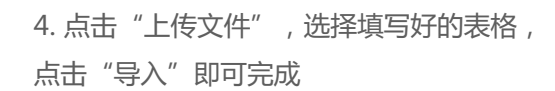

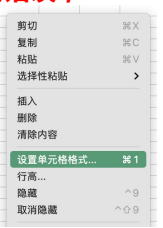

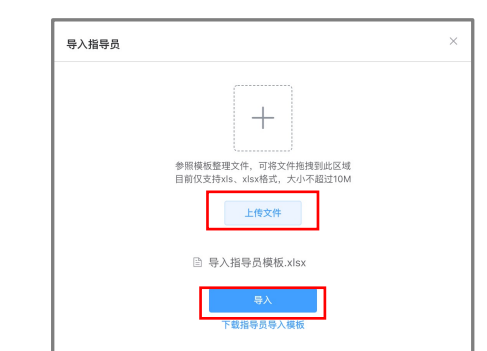

# 三、指导员管理——指导员级别调整

指导员级别调整的基本逻辑:先删除,再添加(如果没有绑定居民,可以直接在小程序删除后再由新上级添加) 操作步骤:

1. 找到需要处理的指导员,点击"离职"

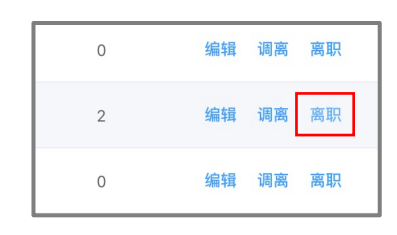

2. 处理已绑定的居民:

先勾选居民,再选择处理方式

| 您所选择的指导员下有居民                                   | , 请先对居民进行处 <del>1</del> | <b>聖后,方可对指导员进行离职操作。</b> |
|------------------------------------------------|-------------------------|-------------------------|
| 选择居民                                           |                         | 选择居民的处理方式               |
| <ul> <li>✓ 全选</li> <li>✓ 韦芳沁 - 2个層長</li> </ul> |                         | <ul> <li></li></ul>     |

- 若选择迁移居民:
   (1)先点击"迁移居民";
- (2) 再点击区域,选择居民即将迁至的辖区;
- (3)选择该指导员平级的指导员;
- (4) 点击"确定"

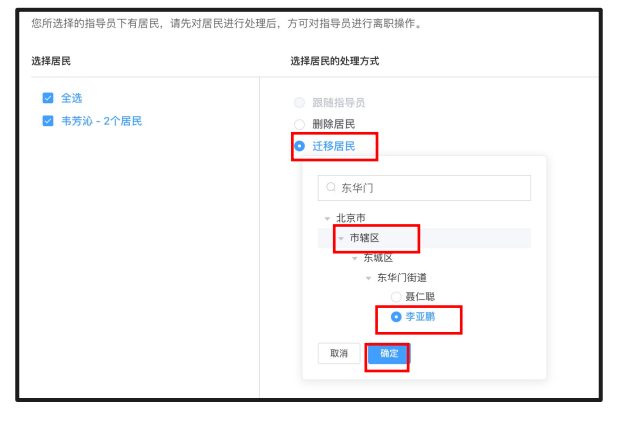

#### 4. 点击"提交"即可完成离职

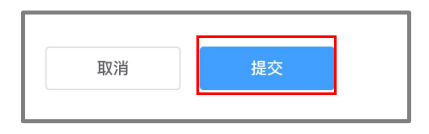

5. 请新的上级指导员添加刚离职的人员成为 新辖区的指导员 (小程序或PC端都行)

🕦 赖嘉

8 B.

届民列表 颜导员列表

◎推送人数 4 ◎未误人数 3

我的居民间读详情

|                                         |       |          |                | - |
|-----------------------------------------|-------|----------|----------------|---|
| 我的 (••• ) 💿                             |       |          |                |   |
| 600 00 00 00 00 00 00 00 00 00 00 00 00 | 1     |          |                |   |
| -东城区                                    | 1     |          |                |   |
|                                         |       |          |                |   |
| 送列表 线下活动 滚加煎导员                          | 新增指导员 | 导入指      | 导员             |   |
|                                         |       |          |                |   |
| 2021-11-02                              | 巨不能理旦 | 民民物      | +8. <i>0</i> c |   |
| 25%                                     | 定百昌珪贝 | 10 57 97 | 3#1F           |   |
| 024                                     |       | 10       | 伯格             |   |
| 的辖区阅读统计                                 | Æ     | 10       | 개별귀류           |   |
|                                         |       |          |                |   |

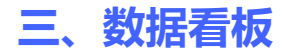

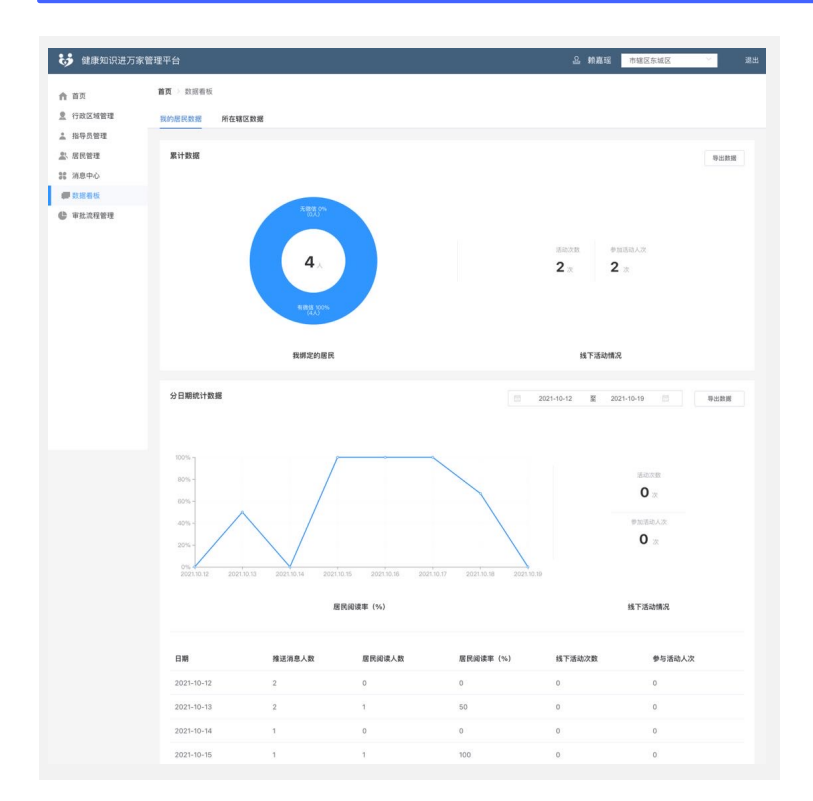

| 😽 健康知识进万家管     | 管理平台             |                                       |             |             |             |                 |                 | ম      | 、赖嘉瑶         | 市辖区东城区 | ~      |
|----------------|------------------|---------------------------------------|-------------|-------------|-------------|-----------------|-----------------|--------|--------------|--------|--------|
| <b>合 首</b> 页   | 首页 > 数           | 腰瘤板                                   |             |             |             |                 |                 |        |              |        |        |
| ① 行政区域管理       | 管理 我的服民数据 所在辖区数据 |                                       |             |             |             |                 |                 |        |              |        |        |
| <u>≗</u> 指导员管理 |                  |                                       |             |             |             |                 |                 |        |              |        |        |
| <u>▲</u> 居民管理  | 行政区              | 城选择: 请选择                              |             |             |             |                 |                 |        |              |        | 影戏     |
| 28 消息中心        |                  | · · · · · · · · · · · · · · · · · · · |             |             |             |                 |                 |        |              |        |        |
| ■ 数据看板         |                  |                                       |             |             |             |                 |                 |        |              |        |        |
| 审批流程管理         | 累计数              | 掘                                     |             |             |             |                 |                 |        | 导出数据         |        |        |
|                | 順序               | 行政区                                   | 入库指导员人<br>数 | 登录指导员人<br>数 | 绑定居民总人<br>数 | 绑定居民人数<br>(有微信) | 绑定居民人数<br>(无微信) | 居民阅读人数 | 居民阅读率<br>(%) | 居民活动次数 | 参加活动人次 |
|                | 1                | 东城区                                   | 18          | 9           | 20          | 18              | 2               | 39     | 23           | 2      | 2      |
|                | 2                | 东华门街道                                 | 10          | 4           | 8           | 7               | 1               | 2      | 6            | 0      | 0      |
|                | 3                | 景山街道                                  | 3           | 1           | 1           | 0               | 1               | 0      | 0            | 0      | 0      |
|                | 4                | 交道口街道                                 | 0           | 0           | 0           | 0               | 0               | 0      | 0            | 0      | 0      |
|                | 5                | 安定门街道                                 | 1           | 1           | 2           | 2               | 0               | 1      | 13           | 0      | 0      |

#### 主要功能:

#### 我的居民数据:

- 累积数据:绑定居民数、活动次数、参与活动人数
- 分日期统计数据:可以通过筛选器查看一段时间内的数据

包括推送消息人数、居民阅读情况、线下活动情况

#### 所在辖区数据:

可查看指导员所在辖区平级及下一级区域的累计&分日期数据情况 包括指导员数据、居民数据、线下活动情况。 三、数据看板

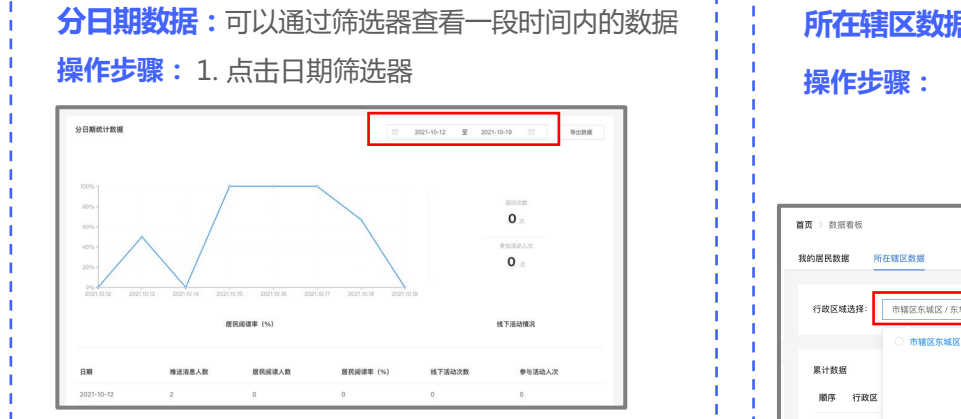

#### 2. 选择起止时间,即可看到该时段的数据(支持导出)

|     |    |     |     | 2021 | 10-0 5 | 至  | 2021-10 | )-15 |     |      | 导路 | 出数据 |      |
|-----|----|-----|-----|------|--------|----|---------|------|-----|------|----|-----|------|
| « < |    | 202 | 1年1 | 0月   |        |    |         |      | 202 | 21年1 | 1月 |     | > >> |
| 日   | -  | =   | Ξ   | 四    | 五      | 六  | н       | -    | =   | Ξ    | 四  | 五   | 六    |
| 26  | 27 | 28  | 29  | 30   | 1      | 2  |         | 1    |     |      | 4  |     | 6    |
| 3   | 4  | 5   | 6   | 7    | 8      | 9  |         | 8    | 9   |      |    |     |      |
| 10  | 11 | 12  | 13  | 14   | 15     | 16 | 14      |      |     |      | 18 |     |      |
| 17  | 18 | 19  | 20  | 21   | 22     | 23 |         |      |     | 24   |    |     |      |
| 24  | 25 | 26  | 27  | 28   | 29     | 30 |         |      |     |      |    |     | 4    |
| 31  |    |     |     | 4    |        | 6  |         | 6    |     | 8    | 9  |     |      |

# 所在辖区数据:可查看您所在辖区及下级区域的累计&分日期数据情况 操作步骤: 1. 点击行政区域选择的下拉框

- 2. 选择好想要查看的辖区后,点击空白区域
- 3. 点击"筛选"即可

| 町 > 数振 | 褶板       |             |     |         |   |              |        |             |             |                         |                |
|--------|----------|-------------|-----|---------|---|--------------|--------|-------------|-------------|-------------------------|----------------|
| 的居民数据  | 枢        | 所在辖区数据      |     |         |   |              |        |             |             |                         |                |
| 行政区域   | 载选择:     | 市辖区东城区 / 东华 |     | ]       |   |              |        |             |             |                         | 91A            |
|        |          | ○ 市辖区东城区    | > [ | 东华门街道   | > | ○ 多福巷社区居委会 > |        |             |             |                         |                |
| 累计数据   | ŝ        |             |     | ○ 景山街道  | > | ○ 银闸社区居委会 >  |        |             |             |                         | 导出数据           |
|        | (T 76 0  |             |     | ○ 交道口街道 | > | ○ 东厂社区居委会 >  |        |             |             | and the owned which the | Max 77 - 1 1 M |
| 周時     | 17180    | 2           |     | ○ 安定门街道 | > | ○ 智徳社区居委会 →  | 和自己的人類 | 部定居民人数(有價信) | 那定唐氏人致(尤個语) | 唐氏活动次数                  | 参加活动入次         |
| 1      | 东华(      | 78          |     | ○ 北新桥街道 | > | ○ 灯市口社区居委会 > | 0      | 7           | 3           | 1                       | 0              |
| 0      | -0.485.0 |             |     | ○ 东四街道  | > | ○ 正义路社区居委会 > |        | <u>^</u>    | <u>^</u>    | 0                       |                |
| 2      | 321681   | et.         |     | ○ 朝阳门街道 | > | ○ 甘雨社区居委会 >  |        | 0           | 0           | 0                       |                |
| 3      | 银闸袢      | tē          |     | ○ 建国门街道 | > | ○ 台基厂社区居委会 > |        | 0           | 0           | 0                       | 0              |

您可以查看到所选 辖区的整体数据, 以及其所有下级辖 区的数据(支持导 出)

| 首页 > | <b>官</b> 賓 > 牧邱有任   |          |         |         |         |             |             |        |        |  |  |  |
|------|---------------------|----------|---------|---------|---------|-------------|-------------|--------|--------|--|--|--|
| 我的思  | 和沙思院教师 并在指名的规       |          |         |         |         |             |             |        |        |  |  |  |
| 171  | HR2NBF = 1462582/59 |          |         |         |         |             |             |        |        |  |  |  |
| R    | 184                 |          |         |         |         |             |             |        | 导出数据   |  |  |  |
|      | 前序                  | 行政区      | 入库指导员人数 | 登录指导员人数 | 绑定居民总人数 | 領定居民人数(有微信) | 郭定居民人数(无微信) | 居民活动次数 | 参加活动人次 |  |  |  |
| 1    |                     | 东华门街道    | 12      | 4       | 10      | 7           | 3           | 1      | 0      |  |  |  |
| 2    |                     | 多福巷社区居委会 | 1       | 0       | 0       | 0           | 0           | 0      | 0      |  |  |  |
| 3    |                     | 很黑社区居委会  | 7       | 1       | 0       | 0           | 0           | 0      | 0      |  |  |  |
| 4    |                     | 东厂社区居委会  | 1       | 0       | 0       | 0           | 0           | 0      | 0      |  |  |  |
| 5    |                     | 智德社区层委会  | 0       | 0       | 0       | 0           | 0           | 0      | 0      |  |  |  |
| 6    |                     | 南地子社区居委会 | 0       | 0       | 0       | 0           | 0           | 0      | 0      |  |  |  |

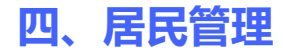

| 😽 健康知识进万家管     | 管理平 |           |      |             |                   |      |               |        | ≧ 赖嘉瑶 | 市辖区东城区            | $\sim$ | 退出 |
|----------------|-----|-----------|------|-------------|-------------------|------|---------------|--------|-------|-------------------|--------|----|
| ▲ 首页           | 首页  | [ > 居     | 民管理  |             |                   |      |               |        |       |                   |        |    |
| ① 行政区域管理       |     |           |      |             |                   |      |               |        |       |                   |        |    |
| ▲ 指导员管理        | E   | 呈足姓名      | : 语输 |             | 居民类刑:             | 语选择  | ✓ 新属指导品:      | 请选择指导品 |       |                   | 筛选     |    |
| ▲居民管理          |     | LI POAL I |      |             | AL DOVEL          |      | 71114714 0 24 |        |       |                   |        |    |
| <b>38</b> 消息中心 | ¢   | 沂属行政      | (区域: | 请选择         | $\sim$            |      |               |        |       |                   |        |    |
| 💭 数据看板         |     |           |      |             |                   |      |               |        |       |                   |        |    |
| 审批流程管理         |     | 批量        | 王移   | 批量删除        |                   |      |               |        |       | 新增居民              | 导出     |    |
|                |     |           | 姓名   | 手机号码        | 家庭住址              | 居民类型 | 指导员           | 所属行政区域 |       | 发送计划              | 操作     |    |
|                |     |           | 全甦杨  | 15000548280 | 深圳                | 有微信  | 赖嘉瑶           | 东城区    |       | -                 | 迁移删除   |    |
|                |     |           | 乌佳心  | 13585825891 | 中海深圳湾畔花园6<br>栋10A | 有微信  | 赖嘉瑶           | 东城区    |       | 1个主題,推送至1<br>0/21 | 迁移 删除  |    |
|                |     |           | 李亚鹏  | 13641788343 | 北京市深圳市区           | 有微信  | 赖嘉瑶           | 东城区    |       | 1个主题,推送至1<br>0/21 | 迁移 删除  |    |

#### 说明:

- 您可以查看您的平级和下级指导员绑定的居民 及他们的文章推送情况
- · 您只能对您绑定的居民进行迁移或删除操作

#### 主要功能:

**迁移**: 可将居民迁移给其他指导员; 支持批量操作 删除: 可删除居民, 不再进行推送管理; 支持批量 操作 **新增:**可新增无微信居民 查看发送计划:可查看安排推送的时间计划,及主 题下的具体内容

| 1  | 发送内容查看                  | 曼作步骤:             |                | 查看发送计划                                                                |
|----|-------------------------|-------------------|----------------|-----------------------------------------------------------------------|
| ł. |                         |                   |                | 废振 13个主题,11/02推送至01/09                                                |
| ł  | 点击<br>友达计划 <sup>,</sup> | <b>平的监子,即</b> 可宣有 |                | 主题1: 献血助人利己,提倡无偿献血。~                                                  |
| į. |                         |                   |                | <b>献血400mi隔多长时间可以再次就血?</b><br>侯冬梅·副主任语师   南道市人民巡院                     |
| i. | 指导员                     | 所属行政区域            | 发送计划           | 献血的11个真相。并没有依想的那么害怕<br>病讯医共该信公众号                                      |
| 1  | 韦芳沁                     | 景山街道              | 13个主题,推送至01/09 | 主题2:每个人都应当关爱、帮助、不经说很残人员。><br>主题3:每个人都有借护自身和他人跟握的责任,就像的生活方式能够抽护和说话自身很。 |
| ł  |                         |                   |                | 磺定                                                                    |

#### 审批管理

### 可审批下级提交的各项申请, 包括行政区域的迁移、编辑、删除等

| 😽 健康知识进万家物                                                 | 管理平台                   |              |                                            | 名 赖嘉珉 <mark>市</mark> | 辖区东城区 💛 退出   |
|------------------------------------------------------------|------------------------|--------------|--------------------------------------------|----------------------|--------------|
| 合 首页<br>2. 行政区域管理<br>本 指导页管理<br>本 居民管理<br>課 消息中心<br>課 数据卷板 | <b>首页</b> > 审批流程管理     |              |                                            |                      |              |
|                                                            | 申请内容: 请输入<br>申请类型: 请法师 | 申请人<br>》 申请时 | : 请输入 <b>审批状态</b><br>啊: 开始日期 <b>至</b> 结束日期 | e 通话排 ~              | 9.5          |
| C 审批流程管理                                                   |                        |              |                                            |                      | 北國通过 化最把地    |
|                                                            | 中请类型                   | 申请人          | 申请内容                                       | 处理结果                 | 审批状态 申请申操作   |
|                                                            | 迁移行政区域申请               | 聂仁聪          | 迁移区域【很闸社区居委会】至【北京市,                        | 不                    | 不通过 2021- 查看 |
|                                                            | 迁移行政区域申请               | 聂仁聪          | 迁移区域【银闸社区居委会】至【北京市,                        | 审批不通过                | 不通过 2021· 查看 |
|                                                            | 删除行政区域申请               | 聂仁聪          | 删除区域【王府并社区居委会】                             | 审批不通过                | 不通过 2021- 查看 |
|                                                            | 图除行政区域申请               | 聂仁聪          | 删除区域【王府并社区居委会】                             | 不                    | 不通过 2021· 查看 |

#### 消息中心

#### 可查看上级审批结果通知等消息

| 😺 健康知识进万家管                               | 理平台             |                        |         | <u> - 赖嘉</u> 瑶   | 市辖区东城区 | ~ 退出 |
|------------------------------------------|-----------------|------------------------|---------|------------------|--------|------|
| ▲ 首页 ① 行政区域管理                            | 首页 > 消<br>消息内容: | 息中心<br>请输入问题关键字 通知类别:  | : 请选择 > | <b>消息状态:</b> 请选择 | v      | 商造   |
| ▲ 加守回首理<br><u>▲</u> 居民管理                 | 顺序              | 消息内容                   |         | 通知类别             | 消息状态   | 操作   |
| 28 消息中心                                  | 1               | 您的《编辑行政区域》申请审核结果为:不通过。 |         | 编辑行政区域           | 已宣看    | 20   |
| <ul> <li>数据看板</li> <li>审批流程管理</li> </ul> |                 |                        |         |                  |        | 1    |

# Thanks

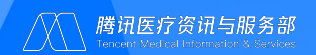